## <i>Sios アップデートに伴う ミラーリング機能のアップグレード方法について> \*\*\* 利用可能な Wi-Fi (無線でインターネット接続するときに使う接続方式)環境であることが必要です \*\*\*

 本機の電源を入れDVD/ビデオ / Wi-Fi モード切替ボタンでWi-Fi モードにします。

 2 数秒間で(画面 - 1)の表示に変わり、 中央に | D: HL-Link X X X と表示され ます。(例 HL-Link 01 B8)

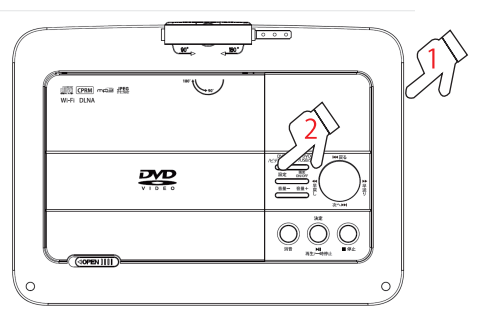

(画面 - 1) IP:192.168.59.254 A DHL-link XXX PBC/PIN CODE:XXXXXXXX Wireless Screencasting DLNA ③ iPhone 画 面 の「設 定」を 選 び (タップ)
 「Wi-Fi」を選びます。

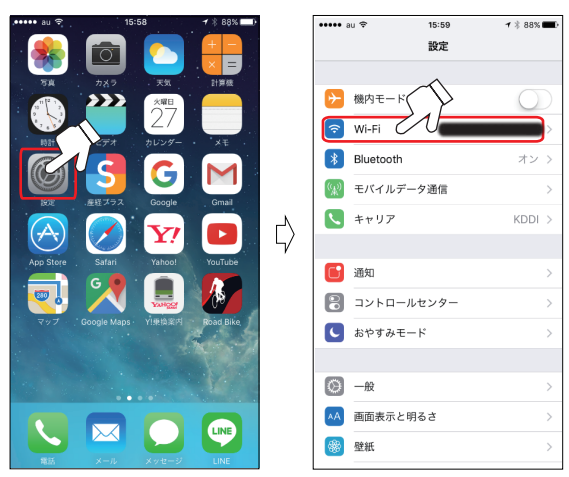

④「ネットワークを選択…」より本機の(画面-1)
 に表示されてい A 部分のHL-Link ×××(例
 HL-Link01B8)を選びます。

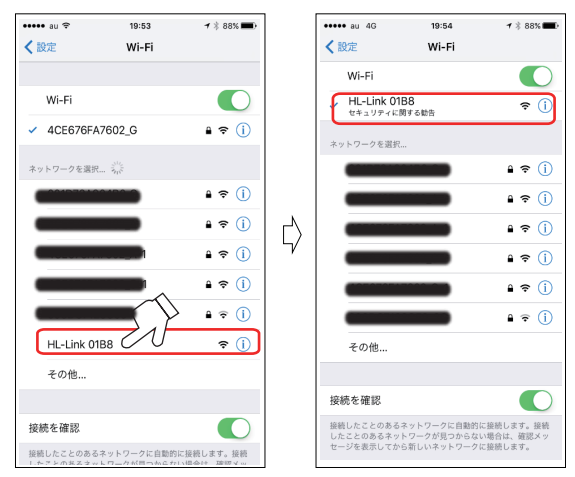

 ⑤ 次に iPhone の「Safari」を開き本機 (画面 - 1)のB部分 192.168.59.254 を入 力し「Air Fun」を開いて「設定」ボタンを選びます。

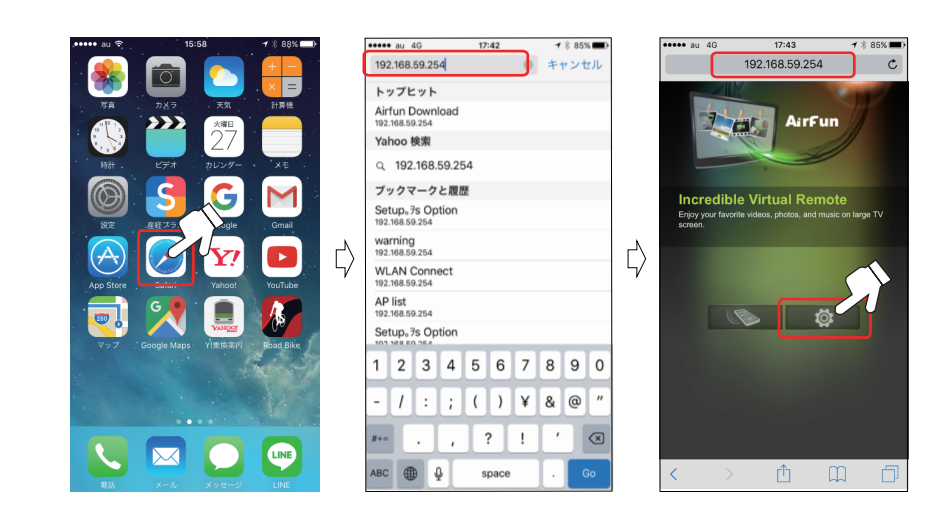

⑥「WiFi Connection」を選ぶと「Please wait.....」の画面に変わります。いくつかのアクセスポイントが表示されますので、利用可能な Wi-Fi (アクセスポイント)を選びます。

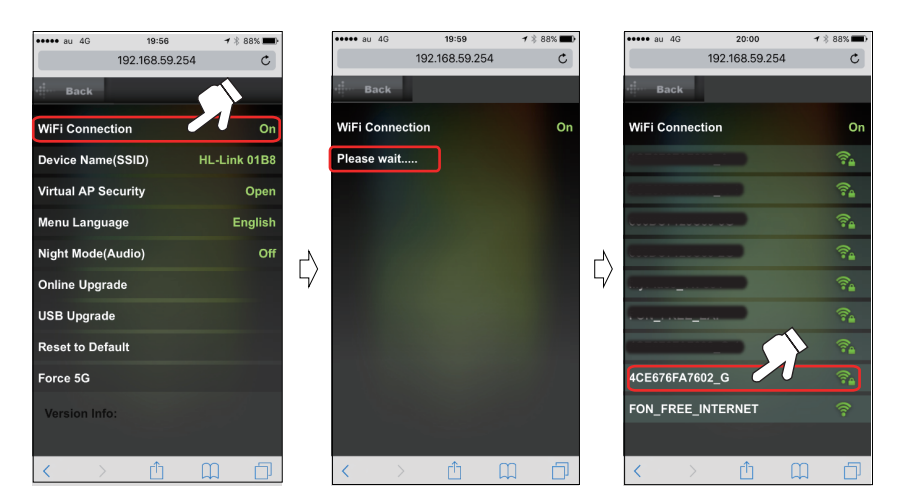

 ⑦「Password」欄に接続用パスワードを入力し「S ubmit」ボタンを選びます。次に表示される画面で 「OK」を選びます。

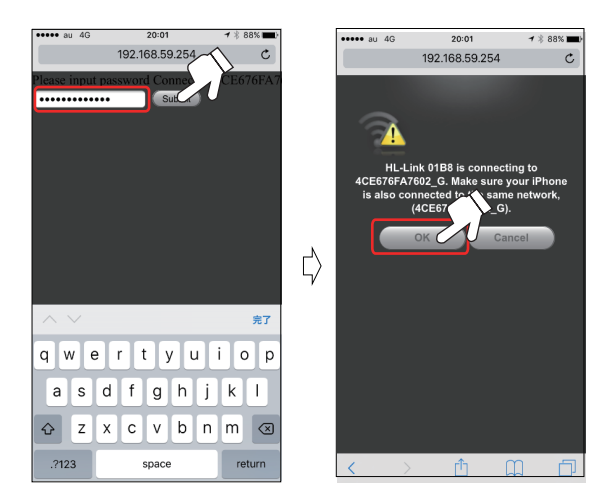

## **くiOS アップデートに伴う ミラーリング機能のアップグレード方法について>** \*\*\*利用可能な Wi-Fi (無線でインターネット接続するときに使う接続方式)環境であることが必要です \*\*\*

 ⑧ このとき本機画面(画面 - 2)
 の C の部分が⑥で選んだ Wi-Fi ポイントであることを確認しま す。  ⑨ ここで再び iPhone の「設定」→「Wi-Fi」→「ネットワークを選択…」 で、⑥で選んだ利用可能な Wi-Fi (アクセスポイント)を選びます。  次に「Safari」画面に戻 り F が 192.168.59.254 なのを確認します。

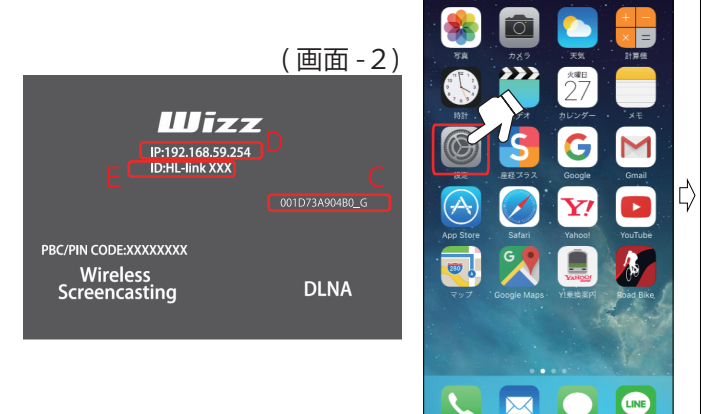

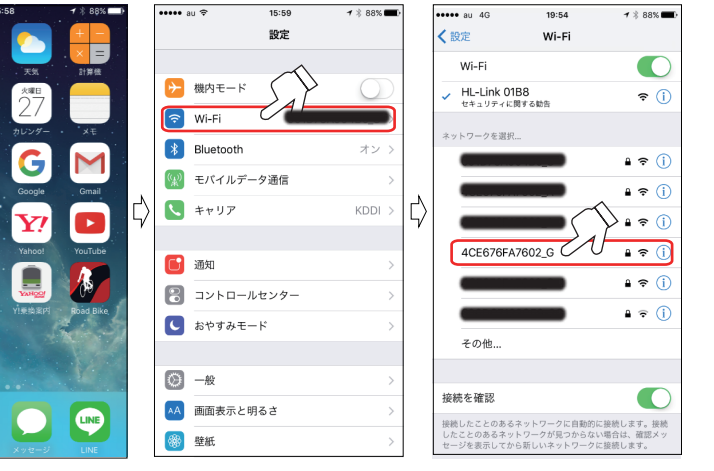

## WiFi Connection On Device Name(SSID) Virtual AP Security Wight Mode(Audio) Online Upgrade USB Upgrade Visb Upgrade Reset to Default Force 5G Version Info: C

 本機(画面-2)のDに表示されている IP192.168.xx.x(例192.168.11.5)に変更し「OK」 を選び「AirFun」の設定ボタンを選びます。

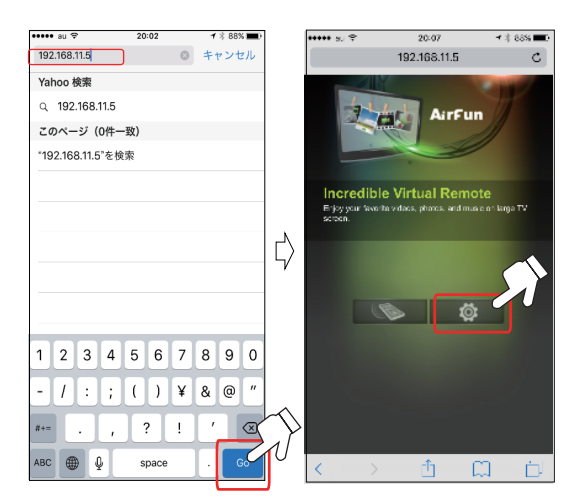

WiFi Connection が「On」になっていて、Device Name(SSID) が本機(画面 - 2)
 Eの HL-Link×××(例 HL-Link01B8) になっていることを確認し、「Back」を選ぶとリモコン画面に変わります。1の操作で(画面 - 3)を表示します。

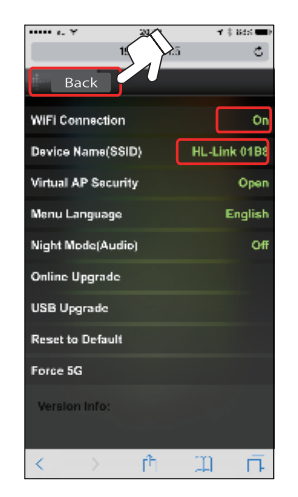

 $\downarrow$ 

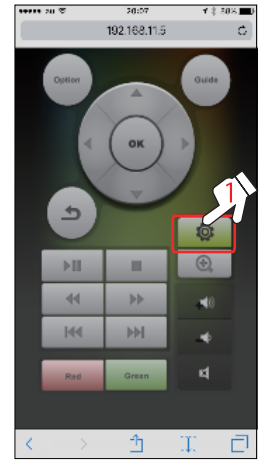

<リモコン画面> 正しく接続される と iPhone で本機の 操作を行うことが 出来ます。

 ③ 次に iPhone のボタン操作で本機(画面 -4)「System」を選び、(画 面 - 5))「Online Upgrade」選びます。次に(画面 -6)「OK」を選びます。

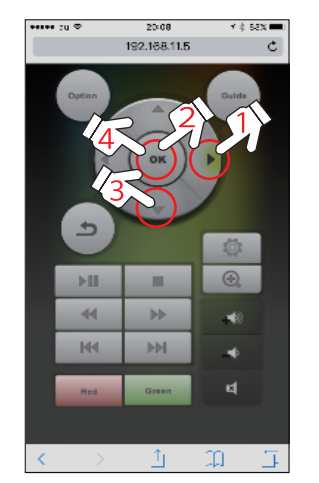

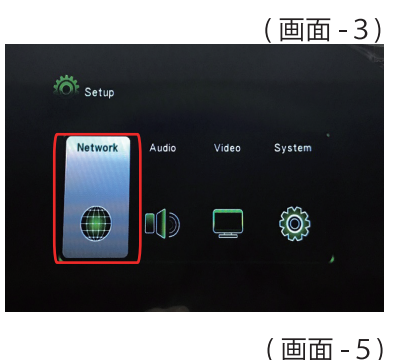

Setup

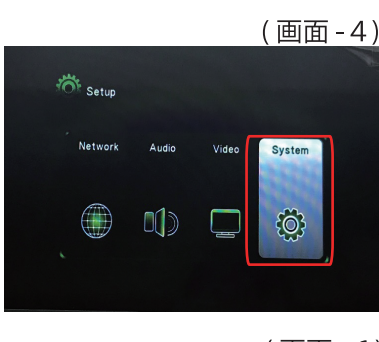

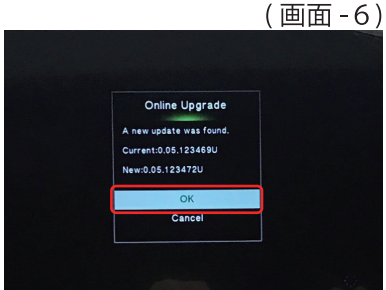

## <ios アップデートに伴う ミラーリング機能のアップグレード方法について> \*\*\*利用可能な Wi-Fi (無線でインターネット接続するときに使う接続方式)環境であることが必要です \*\*\*

(④) アップグレードが始まり画面が下図のように何度か変わり、2~3分で(画面-7)になります。

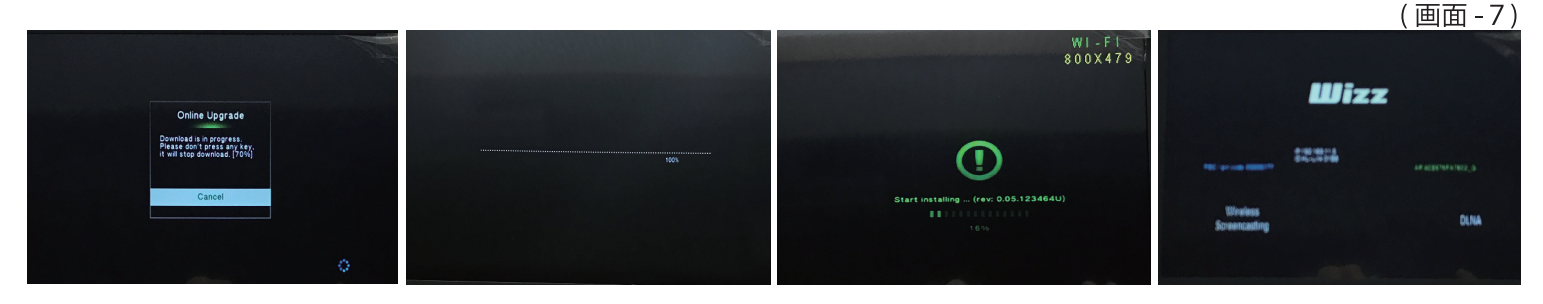

- ③と同様に、再度 iPhoneのボタン操作で、本機モニターの カーソルを「System」(設定)に合わせ「OK」ボタンを選び ます。
- 7 2 208 🔳 20:07 192.168.11.5 Network {Ô} \$  $\bigtriangledown$ . Setup 44 ₽ ы 144 ч Networl Syste **O**
- ⑥ 次に本機画面の「Factry Default」にカーソルを合わせ「OK」 を選び、「Yes」で「OK」を選びます。下図のように Wizz の画 面が表示されるとアップグレードが完了となります。

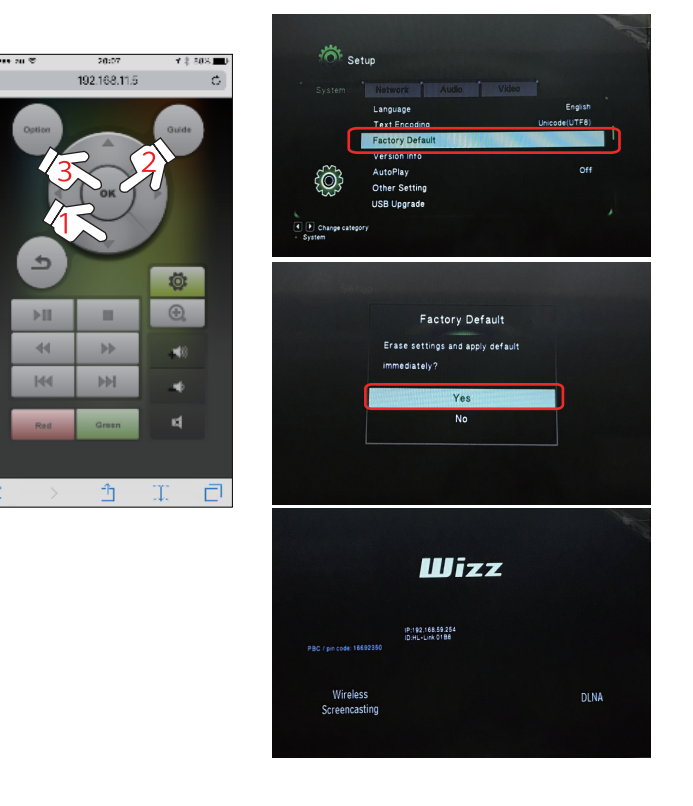

⑦ 再び③~④の方法で、iPhoneをWi-Fiダイレクト接続し、iPhone画面の下から指で上方向にスワイプをして、コントロールセンター画面(下段中央)を表示します。「AirPlay ミラーリング」を選び、次にHL-Link×××(例Link01B8)を選ぶことでミラーリング機能を楽しむことが出来ます。

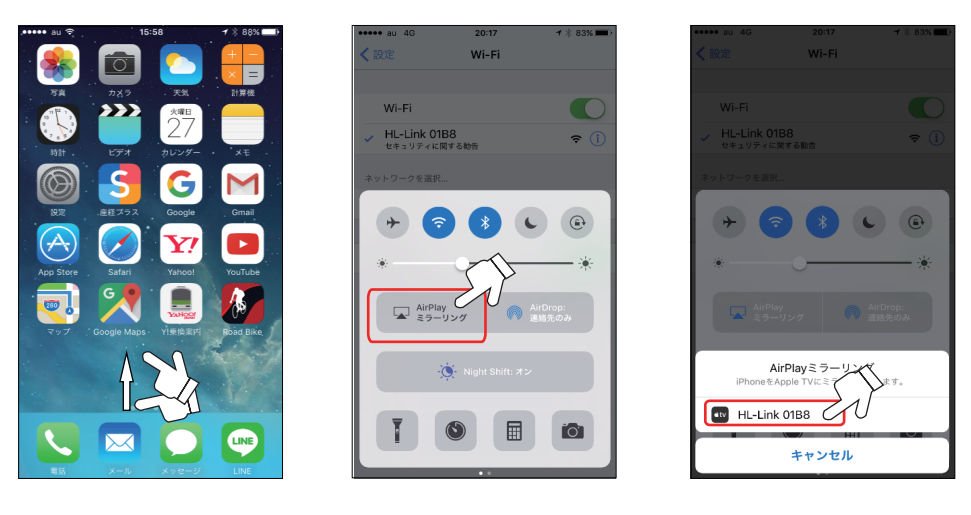